# 新システム移行に伴う FB ソフト設定変更操作説明書 【EBNext2 編】

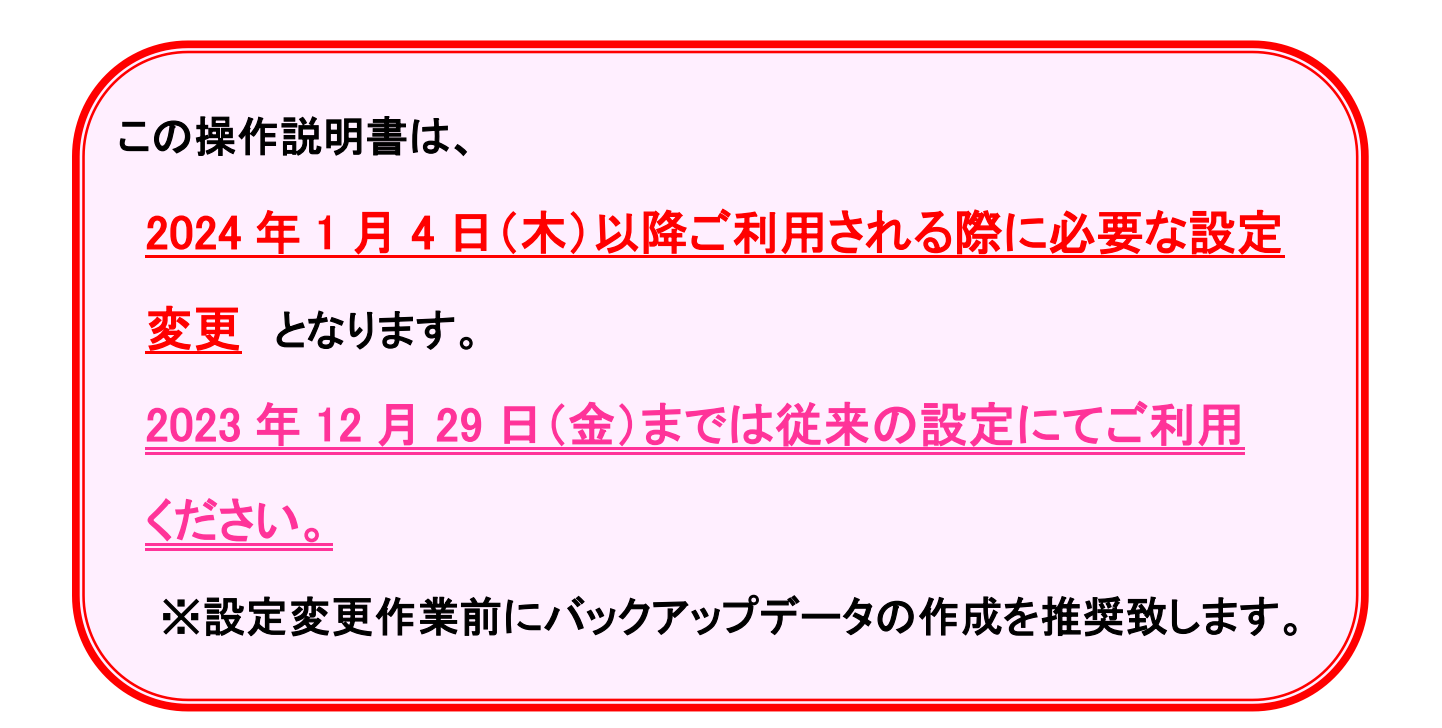

### 2023年12月

## 株式会社 東邦銀行

**Oはじめに** 

ANSER サービス(口座照会、資金移動)の各お取引時に ご入力いただく預金種目の桁数について、現行では1桁で ご入力いただいていますが、変更後は2桁でご入力いただく ようになります。

本マニュアルでは、上記の設定変更の手順について表記 します。

< 目 次 >

| 1. | 自動照 | 会予約登録           |   | 1ページ |
|----|-----|-----------------|---|------|
| 2. | 簡単資 | <b>〔金移動事前</b> 登 | 録 | 2ページ |
| 【参 | 考】  | バックアッフ          | ŝ | 3ページ |

(1) メニュー画面より 自動照会予約登録 をクリックします。

| <u>■</u> << EBNext2 >> |             | -      |      | $\times$ |
|------------------------|-------------|--------|------|----------|
| 【一括データ伝送サービス】          | [ANSERサービス] |        |      |          |
| 総合振込サービス               | 取引照会・資金移動   |        |      |          |
| 給与振込サービス               | 自動照会予約登録    | □ 自動照会 | きをする | 5        |
| 賞与振込サービス               | ワンタッチ照会     |        |      |          |
| 口座振替請求サービス             | 簡単資金移動事前登録  | ]      |      |          |
| 個人住民税納付                | カンタン資金移動    |        |      |          |

(2)「東邦銀行の登録口座」の科目・口座番号を設定変更します。

①東邦銀行の口座(銀行コード:0126)のサービスを選択します。

| <u></u> <<自動照会予約登録>> X                                               |
|----------------------------------------------------------------------|
| <<予約査録中は、照会実行1分前の通知は行われませんのでご注意下さい。>> 末尾は001番                        |
| No. SC 步七'众名 銀行 加番/口番 予約時刻 取引/受付番号 凡                                 |
| 001 (٧)1100 残高照会(当日) 0128 101-11234567 善-1234567 ヘ ・                 |
| 002                                                                  |
|                                                                      |
|                                                                      |
|                                                                      |
|                                                                      |
|                                                                      |
|                                                                      |
| 〈データ番号:00                                                            |
|                                                                      |
| サ-ビ スコ-ト (SC) [1100] 残高照会(当日)                                        |
| 銀行コード 0126 予約時刻 □ カンライン印刷不要                                          |
| ② 支店番号     101 …     101 …                                           |
|                                                                      |
| 料目・口座番号 [1234567] 料日・口座番号 [01204007] に変更する。                          |
| 加入者報号                                                                |
|                                                                      |
| xt 音=1234567 センタIEL (V)SPUF ソタル 33:都田(東北) ~                          |
| ヘルプ 戻る 並替 取込 削除 全消 出力 入力終了(S) 確認(K)                                  |
|                                                                      |
| バケーツをヘノする場合は「00052」、おくすする場合は「ヘノおく」」を打せてててない。 前回ログイン 2023/10/13 09:44 |

②「科目・口座番号」を以下のように変更します。
 例)普通預金/当座預金 口座番号「1234567」の場合

| 現在(2023年12月29日まで)  | 2024年1月4日以降                      |
|--------------------|----------------------------------|
| 普通預金(1)「1234567」   | 普通預金( <mark>01</mark> )「1234567」 |
| <b>→ 1</b> 1234567 | ⇒ <mark>01</mark> 1234567        |
| 当座預金(2)「1234567」   | 当座預金( <mark>02</mark> )「1234567」 |
| ⇒ <b>2</b> 1234567 | ⇒ <mark>02</mark> 1234567        |

(3)変更できたことを確認後 確認(K) をクリックし、次の項目に移動します。 以降、登録されている東邦銀行の口座分のみ、項番(2)~(3)の手順を繰り返します。

| ヘルフ* 戻る 並替 取込 削除 全消 出力 | 入力終了( <u>S</u> ) 確認( <u>K</u> ) |
|------------------------|---------------------------------|
| (4)全て変更完了しましたら、入力終了(S) | をクリックし、画面を終了します。                |
| ~ルフ* 戻る 並替 取込 削除 全消 出力 | 入力終了(S) 確認(比)                   |

#### 2. 簡単資金移動事前登録

| (1) | )メニ          | ニュー画面より 簡単資   | <b>餐金移動事前登</b> 録 | をクリックします。   |                    |          |
|-----|--------------|---------------|------------------|-------------|--------------------|----------|
|     | <u>B</u> < < | EBNext2 >>    |                  |             | _                  | $\times$ |
|     |              | 【一括データ伝送サービス】 | _                | 【ANSERサービス】 |                    |          |
|     |              | 総合振込サービス      |                  | 取引照会・資金移動   |                    |          |
|     |              | 給与振込サービス      |                  | 自動照会予約登録    | □ 自動照会をする          |          |
|     |              | 賞与振込サービス      |                  | ワンタッチ照会     |                    |          |
|     |              | 口座振替請求サービス    |                  | 簡単資金移動事前登録  |                    |          |
|     |              | 個人住民税納付       |                  | カンタン資金移動    |                    |          |
|     | [            | 口座振替処理結果      |                  | 取引結果の印刷     | □ わうわ中に印<br>□ 刷をする |          |
|     |              |               |                  |             |                    |          |

#### (2)「<u>東邦銀行の登録口座</u>」の科目・口座番号を設定変更します。

①東邦銀行の口座(銀行コード:0126)のサービスを選択します。  $\times$ 末尾は001番 No. SC サーヒ・ス名 銀行 加番/口番 ЧŦ 金額 003 004 005 006 007 008 009 010 -ド 0126) を選択 (1)東邦銀行の口座 行コ くデ 26 101-11234567 100 銀行コート ×モ 🖀 = 123456 0126 | 金額 101 支店番号 (2)科目・口座番号 11234567 科目・口座番号 011234567 こ変更する。 加人者畨号 ヤンタTFL (V)SPCテ<sup>\*</sup>シ<sup>\*</sup>タル 受取人名 33:郡山(東北) 振込メッセージ ~ルプ 戻る 並替 取込 削除 全消 出力 入力終了(<u>S</u>) 確認(<u>K</u>) 次データを入力する場合は「確認」、終了する場合は「入力終了」を押して下さい。 前回口がイン 2023/10/13 09:44

②「科目・口座番号」を以下のように変更します。 例) 普通預金/当座預金 口座番号「1234567」の場合

| 現在(2023年12月29日まで)        | 2024年1月4日以降                      |
|--------------------------|----------------------------------|
| 普通預金(1)「1234567」         | 普通預金( <mark>01</mark> )「1234567」 |
| ⇒ <mark>1</mark> 1234567 | ⇒ <mark>01</mark> 1234567        |
| 当座預金(2)「1234567」         | 当座預金( <mark>02</mark> )「1234567」 |
| ⇒ <b>2</b> 1234567       | ⇒ <mark>02</mark> 1234567        |

(3)変更できたことを確認後 確認(K) をクリックし、次の項目に移動します。 以降、登録されている東邦銀行の口座分のみ、項番(2)~(3)の手順を繰り返します。

| ヘルフ゜ 戻る | 並替 取込 | 削除全 | 消出力 | 入力終了(5) | 確認(上) |  |
|---------|-------|-----|-----|---------|-------|--|
|         |       |     |     |         |       |  |

(4) 東邦銀行の口座について、全て変更完了したら 入力終了(S) をクリックし、 画面を終了します。

|--|

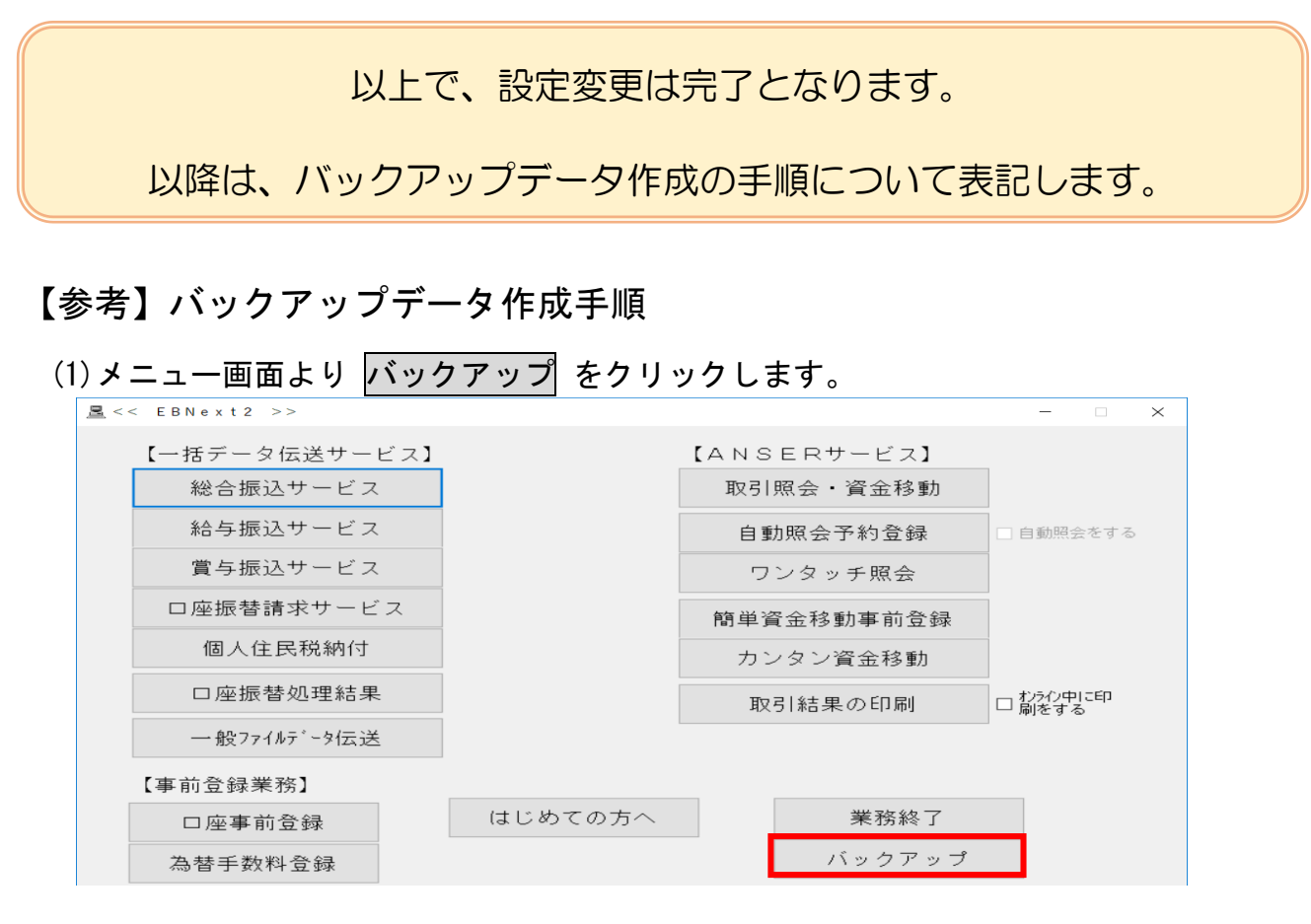

(2)処理選択で「保存」が選択されていることを確認し、保存先の「ドライブ」「フォルダ」 を任意で指定します。

| < < バックアップ> >                                                                 |                                                                                                    | $\times$ |
|-------------------------------------------------------------------------------|----------------------------------------------------------------------------------------------------|----------|
| § 作成データの保存とネ                                                                  | 復元を行います。 🖇                                                                                                    |          |
| 処理選択                                                                          |                                                                                                    |          |
| ➡ ● 保存                                                                        | 作成したデータを指定のドライブ,フォルダ(こコピーします。                                                                                                    |          |
| O 復元                                                                          |                                                                                                    |          |
|                                                                               |                                                                                                    |          |
| 対象ファイル: EBN                                                                   | ext2                                                                                                    |          |
| 保存先の選択                                                                        |                                                                                                    |          |
| ト゛ライフ゛ C:Windows                                                              | <ul> <li>ご指定のフォルダ内のファイルを表示しています。</li> </ul>                                                                                       | -        |
| 7 ± № 5 *<br>→ Int<br>→ Mic<br>→ Mic<br>→ Mic<br>→ NTT<br>→ NTT<br>→ E<br>→ E | cuments<br>rel<br>prosoft<br>prosoft Help<br>prosoft OneDrive<br>TDATA<br>TDSYS<br>EBNext<br>Backup<br>CERNov+2#2022101210.4222 * |          |
| ヘルフ* 戻る                                                                       | 初期フォルダ再表示                                                                                                    |          |
| ご希望の処理を選択し、「確認」                                                               | を押して下さい。 前回ログイン 2023/10/17 10:09                                                                                                  |          |

(3) 保存 ボタンをクリックします。

| ヘルフ* 戻る                 | 初期フォルダ再表示 |           | 保存             |
|-------------------------|-----------|-----------|----------------|
| ご希望の処理を選択し、「確認」を押して下さい。 |           | 前回ログイン 20 | 23/10/17 10:09 |

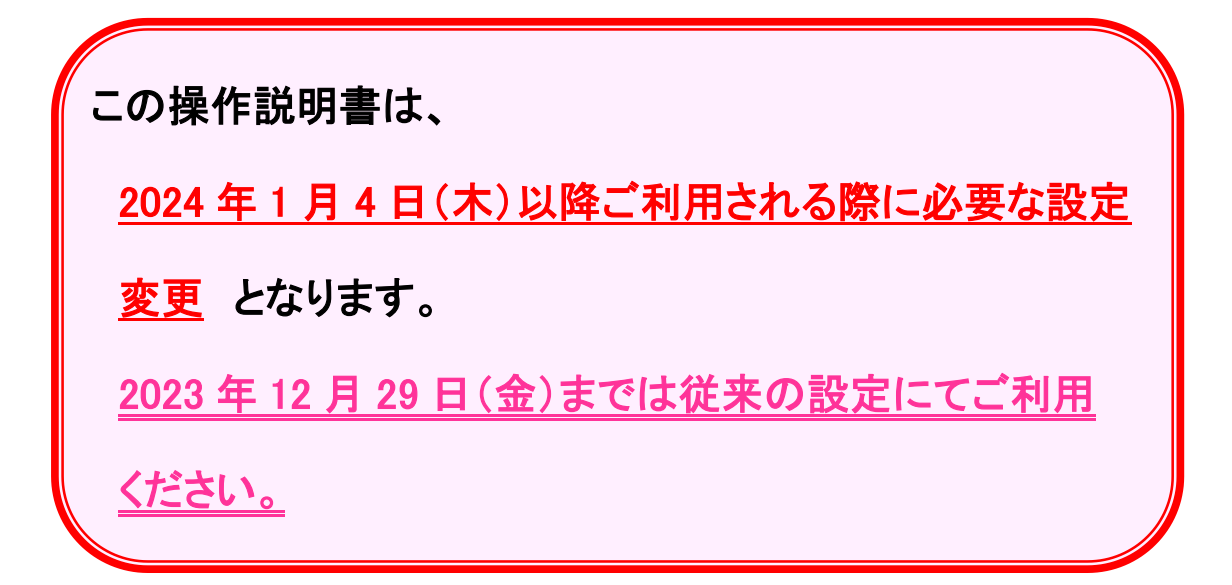

照会先: 東邦銀行 EB ヘルプデスク フリーダイヤル: 0120-32-1040 受付時間: 平日9:00~18:00 (土・日・祝日を除きます)